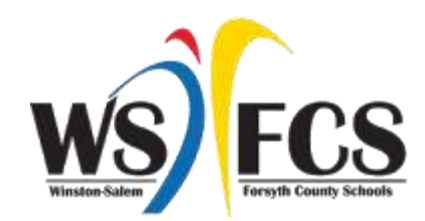

## Online Course Registration Rising 9th – 12th Grade

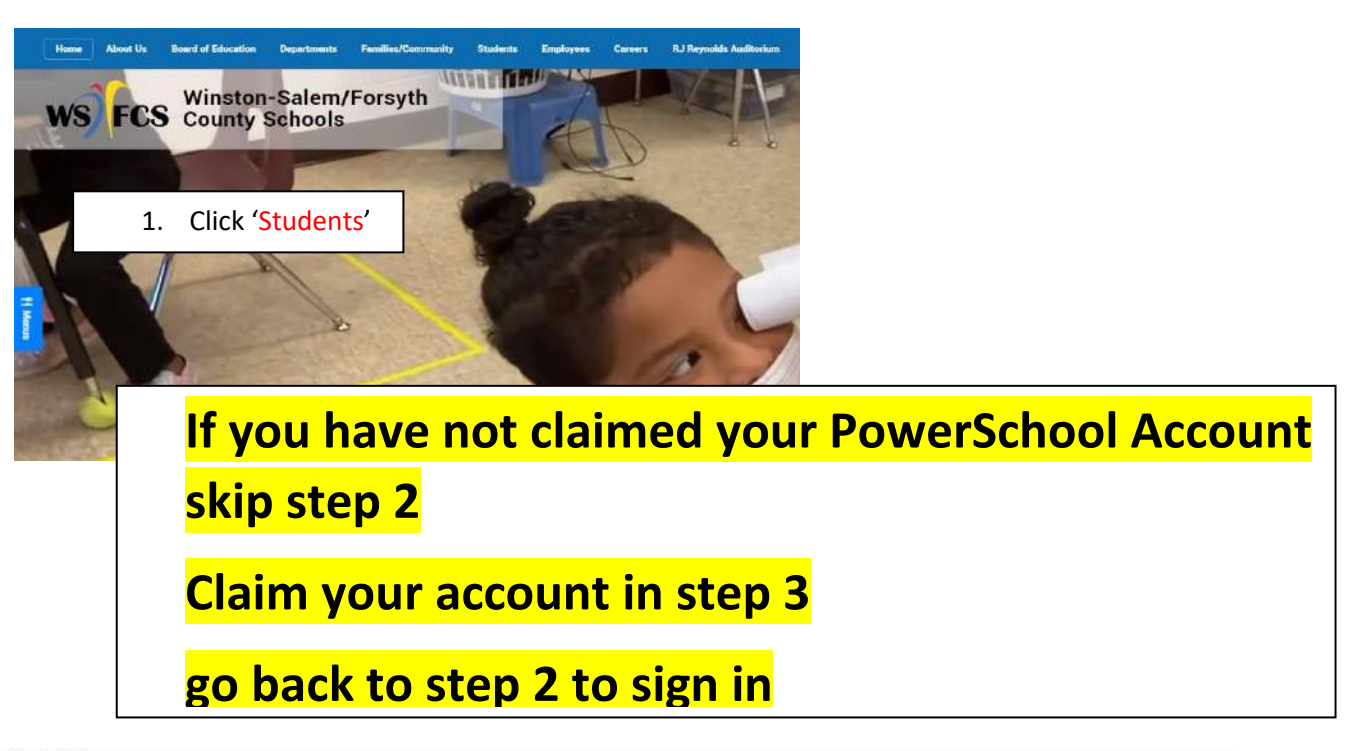

Student Resources

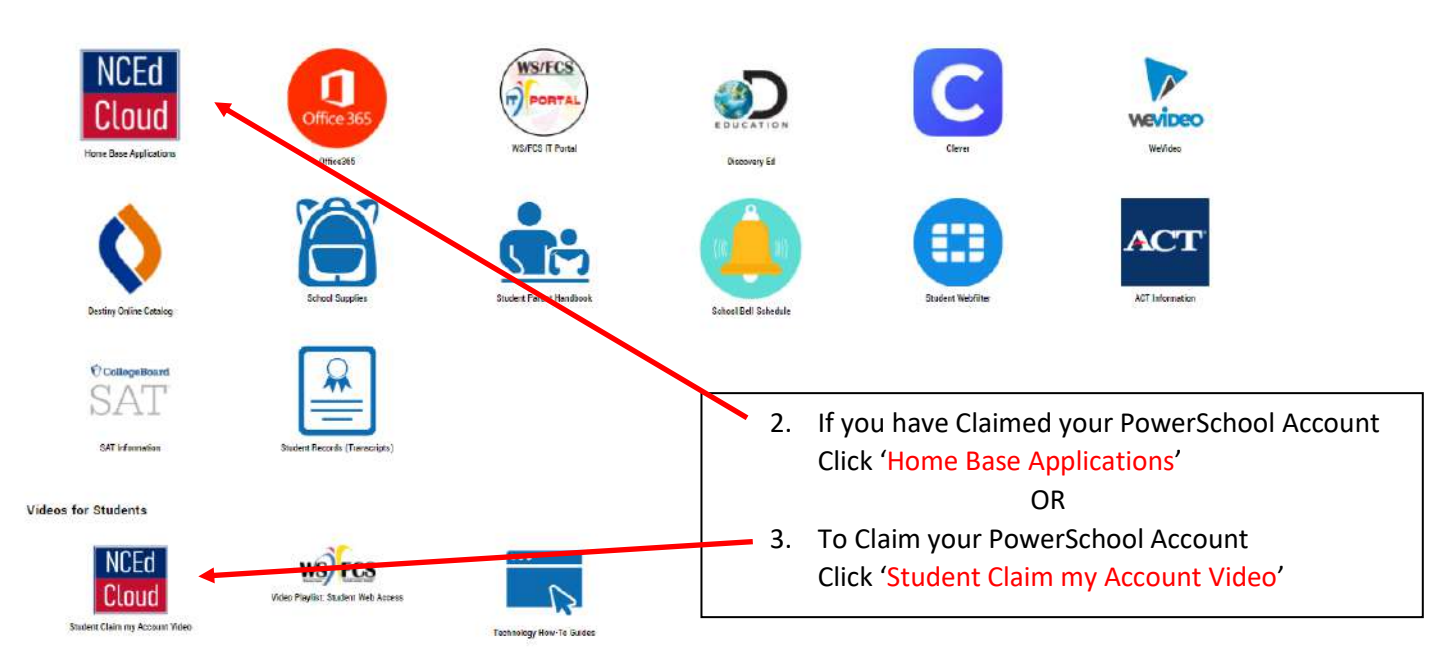

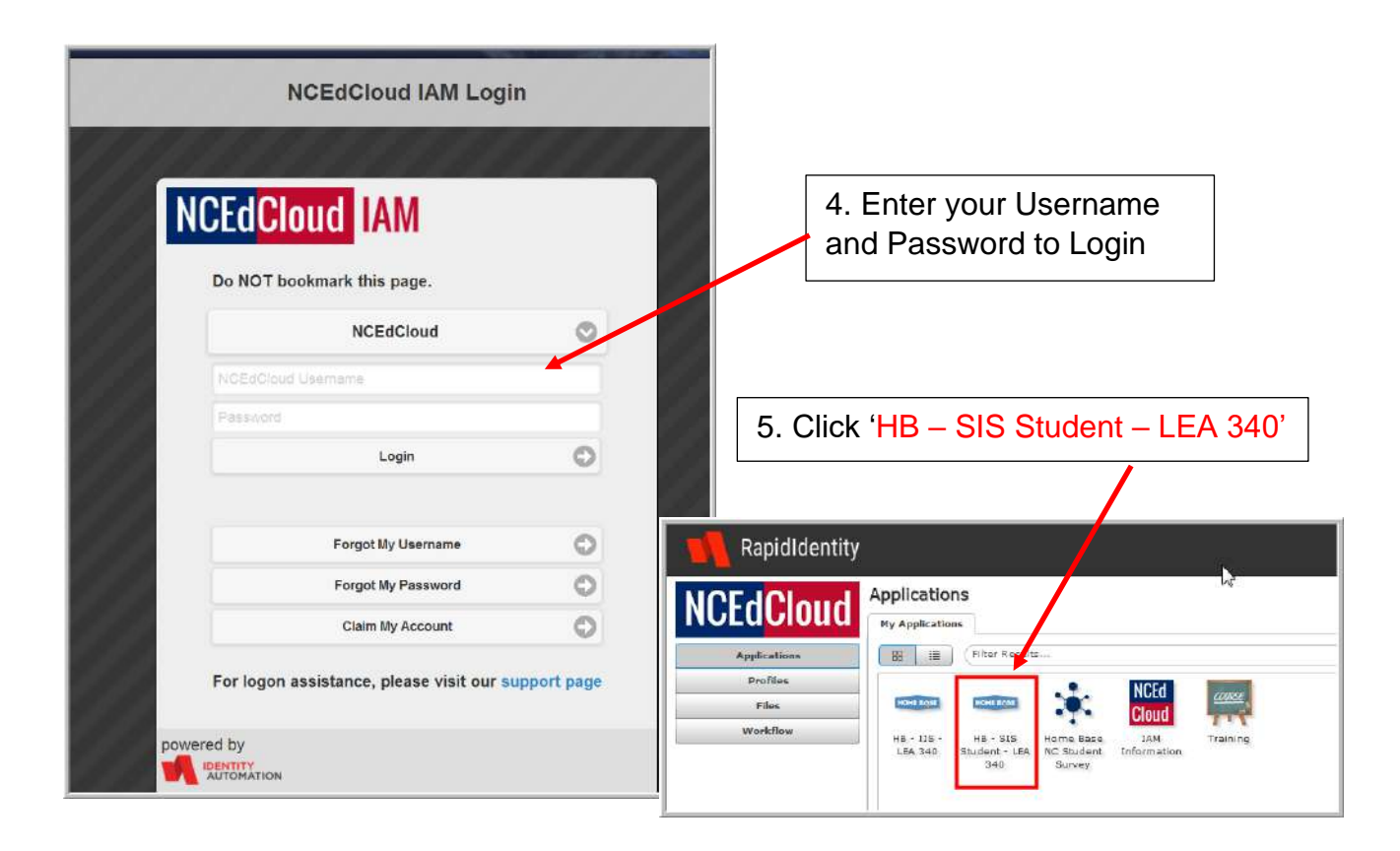

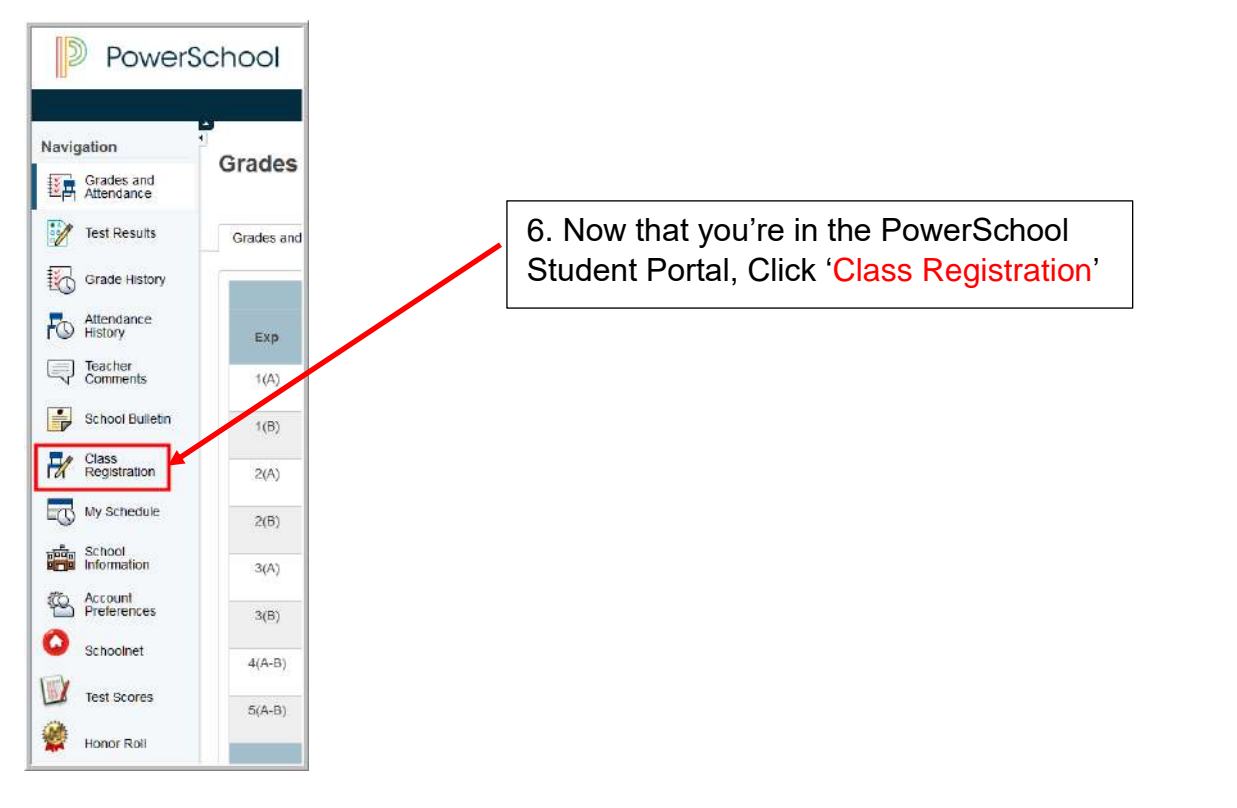

The 'Class Registration' screen will appear. The screen will indicate that courses have not been requested by the 0 credit hours at the bottom of the screen.

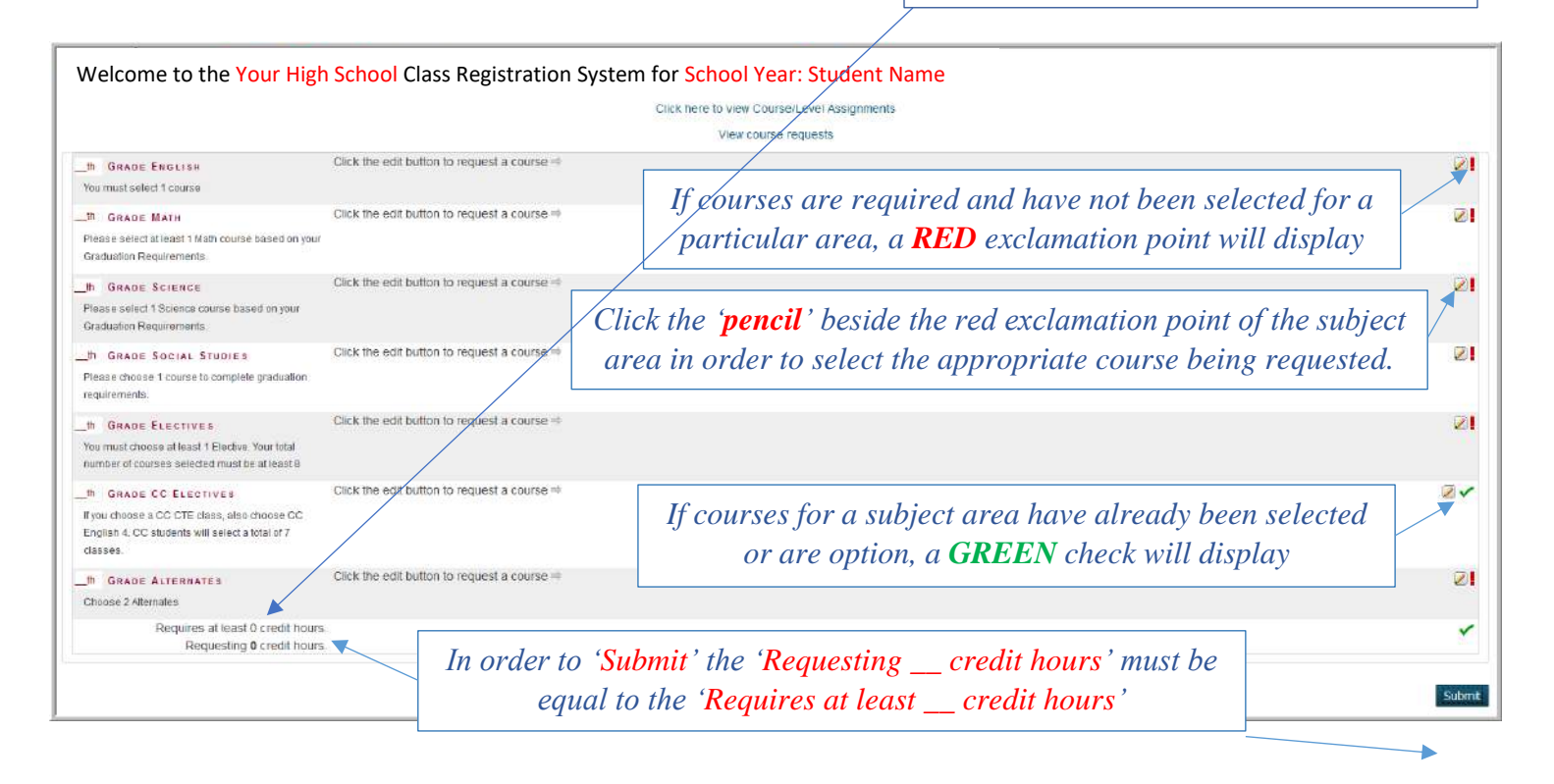

| Welcome to the Your High School Class Registration System for |                                        |                                                       |                                                                                |
|---------------------------------------------------------------|----------------------------------------|-------------------------------------------------------|--------------------------------------------------------------------------------|
|                                                               | Click here to view Course/Level Assign | ments                                                 |                                                                                |
| ]                                                             |                                        | Click this hyper<br>year teachers of<br>for the upcor | link to view your current<br>course/level assignments<br>ming scheduling year. |

| Course/Level Assi              | gnments fo      | or Student     | Name          |                  |                  |                 |                 |                 |                   |             |                        |           |                     |
|--------------------------------|-----------------|----------------|---------------|------------------|------------------|-----------------|-----------------|-----------------|-------------------|-------------|------------------------|-----------|---------------------|
|                                |                 |                |               |                  | Click            | here to view Cl | ass Registratio | <sup>n</sup> 🔨  |                   |             |                        |           |                     |
| Course/LvI Assignment          | Teacher         | Comment        |               |                  |                  |                 |                 |                 |                   |             |                        |           |                     |
| Honors Course/Level Assignment | Science Teacher | Course/Level A | ssignment for | (2016-2017): 5 S | ection: 35012X0  | 0H15-1 Course:  | EARTH/ENVIR     | ONMENTAL SCIENC | CE Teacher:       | Currei      | nt Grade: 11 School: 3 | 40 Curr   | ent Year: 2015-2016 |
| IB Course/Level Assignment     | English Teacher | Course/Level A | ssignment for | (2016-2017): 8 S | ection: 11028X01 | H10-1 Course: I | ENGLISH 3 IB T  | eacher:         | Current Grade: 11 | School: 340 | Current Year: 2015     | -2016     |                     |
| Honors Course/Level Assignment | Art Teacher     | Course/Level A | ssignment for | (2016-2017): 5 S | ection: 54175X0  | )H10-3 Course:  | ART 3 HN: VIS   | UAL ARTS (PROF) | Teacher:          | Current Gr  | ade: 11 School: 340    | Current Y | ear: 2015-2016      |
|                                |                 |                |               |                  |                  |                 | <i>C</i> 1:     | 1 .1 • 1        | 1. 1.             |             | 1                      |           |                     |

Click this hyperlink to return to the Class Registration screen

|                                                                                                    | aue Social Studies                                                                                                    |                                                                                                    |                                                                                                    |                                                                                                    |                                                                                                    |                                                                                                    |                                                                                                    |                                                               |
|----------------------------------------------------------------------------------------------------|----------------------------------------------------------------------------------------------------|----------------------------------------------------------------------------------------------------|----------------------------------------------------------------------------------------------------|----------------------------------------------------------------------------------------------------|----------------------------------------------------------------------------------------------------|----------------------------------------------------------------------------------------------------|----------------------------------------------------------------------------------------------------|---------------------------------------------------------------|
| Concession of the second                                                                                                    |                                                                                                    |                                                                                                    | F                                                                                                    | Please choose 1 co                                                                                  | ourse to complet                                                                                                    | te graduation requi                                                                                                    | irements.                                                                                                    |                                                               |
|                                                                                                    | Course Name                                                                                                    | - NL                                                                                                    | umber (                                                                                                    | Course Descripti                                                                                    | ion                                                                                                    | Credits                                                                                                    | Prerequisite Note                                                                                                    | Alerts                                                        |
| 1                                                                                                    | WORLD TOPICS I                                                                                                    | B H1                                                                                                    | 10                                                                                                    |                                                                                                    |                                                                                                    | 1.2                                                                                                    | TearLong                                                                                                    |                                                               |
|                                                                                                    | AMERICAN HISTO                                                                                                    | DRY 43                                                                                                    | 042X0<br>15                                                                                                    |                                                                                                    |                                                                                                    | 1                                                                                                    | Block                                                                                                    | Recommended<br>Teacher<br>Name                                |
| 2                                                                                                    | AMERICAN HISTO<br>2                                                                                                    | ORY 43<br>H1                                                                                                    | 052X0<br>15                                                                                                    |                                                                                                    |                                                                                                    | 1                                                                                                    | Block                                                                                                    |                                                               |
| 2                                                                                                    | AMERICAN HISTO<br>2 HN                                                                                                    | DRY 43                                                                                                    | 055X0<br>C0                                                                                                    |                                                                                                    | If a t                                                                                                    | teacher has                                                                                                    | individually identif                                                                                                    | fied a specific                                               |
| )                                                                                                    | AMERICAN HISTO<br>2 HN                                                                                                    | DRY 43                                                                                                    | 055X0                                                                                                    |                                                                                                    | course, it will display beside that c<br>Alerts Column along with the name of                                                                                                    |                                                                                                    |                                                                                                    | course in the of the teacher                                  |
| 5                                                                                                    | CIVICS &<br>ECONOMICS                                                                                                    | 42<br>H1                                                                                                    | 092X0                                                                                                    |                                                                                                    |                                                                                                    |                                                                                                    |                                                                                                    |                                                               |
| j.                                                                                                    | US HISTORY AP                                                                                                    | 4A<br>HC                                                                                                    | 077X0                                                                                                    |                                                                                                    |                                                                                                    | 1                                                                                                    | CAREER CENTER Year                                                                                                    | Long                                                          |
|                                                                                                    | WORLD HISTORY                                                                                                    | / 43<br>H1                                                                                                    | 032X0                                                                                                    |                                                                                                    |                                                                                                    | 1                                                                                                    | Block                                                                                                    |                                                               |
|                                                                                                    |                                                                                                    |                                                                                                    |                                                                                                    | << first                                                                                            | < prev 1                                                                                                    | next > last >>                                                                                                    |                                                                                                    |                                                               |
| ′ou                                                                                                    | may select between                                                                                                    | 1 and 2 cou                                                                                                    | irses. You h                                                                                                    | ave selected 0 c                                                                                    | ourses.                                                                                                    |                                                                                                    |                                                                                                    | Control                                                       |
|                                                                                                    |                                                                                                    | -                                                                                                    | -                                                                                                    |                                                                                                    |                                                                                                    |                                                                                                    |                                                                                                    |                                                               |
|                                                                                                    | A message                                                                                                    | may app                                                                                                    | pear indi                                                                                                    | cating the                                                                                          |                                                                                                    |                                                                                                    |                                                                                                    |                                                               |
| th                                                                                                    | GRADE ENGLISH                                                                                                    |                                                                                                    |                                                                                                    | ENGLISH L                                                                                           | COUR<br>COUR                                                                                                    | se selectionse and pro                                                                                                    | Dreed to another s                                                                                                    | subject area.                                                 |
| <b>th</b><br>ou m                                                                                                    | GRADE ENGLISH                                                                                                    |                                                                                                    |                                                                                                    | ENGLISH LI<br>1A017X0H0                                                                             | COUR<br>COUR                                                                                                    | ENGLISH 4 IB                                                                                                    | 1 credits                                                                                                    | subject area.                                                 |
| <mark>th</mark><br>ou m                                                                                                    | GRADE ENGLISH                                                                                                    |                                                                                                    |                                                                                                    | ENGLISH LI<br>1A017X0H0                                                                             | COUR<br>COUR                                                                                                    | ENGLISH 4 IB<br>1038X0H10-<br>The selecte<br>along wit                                                                                                    | 1 credits                                                                                                    | blay on the screen,                                           |
| th<br>ou m                                                                                                    | GRADE ENGLISH<br>Iust select 1 course<br>ENGLISH<br>d1 course                                                                                                    | ENGLISH LIT & COMP AF<br>1A01738HC0 - 1 sedile                                                                                                    | EP(01/51/4/10<br>1020/01/10-1 predite<br>2020                                                                                                    | ENGLISH LI<br>1A017X0H0                                                                             | COUR<br>COUR                                                                                                    | ENGLISH 4 IB<br>11038X0H10 -<br>The selecte<br>along wit<br>completed                                                                                                    | 1 credits<br>1 credits<br>1 d course(s) will disp<br>h a green check to in<br>the requirement for                                                                                                    | blay on the screen,<br>ndicate you have<br>the subject area.  |
| th<br>Du m<br>GRADE                                                                                                    | GRADE ENGLISH<br>Just select 1 course<br>ENGLISH<br>d1course                                                                                                    | ENGLISH LIT & COMP AP<br>1A01730HC0 - 1 owdite<br>PRE CALCULUS HM<br>20052VHH0 - 1 owdite                                                                                                    | ENGLISH 4 IB<br>1020/DH10-1 sedis                                                                                                    | ENGLISH LI<br>1A017X0H0                                                                             | COUR<br>COUR                                                                                                    | Se selection<br>se and provide the selecter of the selecter of th | 1 credits<br>1 credits<br>2 d course(s) will disp<br>h a green check to in<br>the requirement for                                                                                                    | blay on the screen,<br>ndicate you have<br>the subject area.  |
| th<br>Du m<br>irrade<br>irrade<br>i select<br>after R                                                                                                    | GRADE ENGLISH<br>IUST SElect 1 course<br>ENGLISH<br>d1 course<br>NATH<br>at least 1 Math course based on your<br>regulements.                                                                                                    | ENGLISH LIT & COMP AP<br>140173/0HC0 - 1 availte<br>PRE-CALCULUS NN<br>24035/2H10 - 1 (zvailis                                                                                                    | ENGLISH 4 ID<br>1000/00-10 - 1 swdik                                                                                                    | ENGLISH LI<br>1A017X0H0                                                                             | COUR<br>COUR<br>IT & COMP AF<br>C0 - 1 credits                                                                                                    | Se selection<br>se and pro-<br>ENGLISH 4 IB<br>11038X0H10-<br>The selecter<br>along wit<br>completed<br>9. Proc                                                                                                    | The requirement for                                                                                                    | blay on the screen,<br>ndicate you have<br>the subject area.  |
| IRADE<br>BRADE<br>BRADE | GRADE ENGLISH<br>IUST Select 1 course<br>UST Select 1 course<br>ENGLISH<br>d1 course<br>NATH<br>alleast 1 Math course based on your<br>realrements.<br>Science<br>1 Science course based on your<br>aurements.                                                                                                    | ENGLISH LIT & COMP AP<br>1A01720H00 - 1 and/ik<br>PRE-CALCULUS HN<br>2402500H10 - 1 greatile<br>GLOBAL SCIENCE ISSUE<br>3020220H50 - 1 greatile<br>3020220H50 - 1 greatile                                                                                                    | ENGLISH 4 IB<br>100000-110 - 1 pendik<br>E                                                                                                    | ENGLISH LI<br>1A017X0H0                                                                             | COUR<br>COUR                                                                                                    | Se selection<br>se and pro-<br>ENGLISH 4 IB<br>11038X0H10 -<br>Image: Incompleted<br>The selecter<br>along with<br>completed<br>9. Proce<br>courses<br>the por                                                                                                    | 1 credits<br>1 credits<br>2 d course(s) will disp<br>h a green check to in<br>the requirement for<br>ceed to choose<br>s by clicking on<br>poils For oach                                                                                                    | blay on the screen,<br>ndicate you have<br>the subject area.  |
| RADE<br>select<br>ation R<br>RADE<br>c choos<br>rest                                                                                                    | GRADE ENGLISH<br>INST SELECT 1 COURSE<br>INST SELECT 1 COURSE<br>ENGLISH<br>d1 course<br>NATH<br>alleast1 Math course based on your<br>automents.<br>SCIENCE<br>1 Science course based on your<br>spuirements.<br>SOCIAL STEDIES<br>a focurse to complete graduation                                                                                                    | ENGLISH LIF & COMP AP<br>1A01730HOD - 1 awaite<br>PRE CALCULUS HN<br>2402502HT0 - 5 awaite<br>302020H50 - 1 awaite<br>302020H50 - 1 awaite<br>US HISTORY AP<br>4A07730H0D - 1 awaite                                                                                                    | ERGLISH 4 18<br>1920/20-10 - 1 stabile                                                                                                    |                                                                                                    | COUR<br>COUR                                                                                                    | Se selection<br>se and pro-<br>ENGLISH 4 IB<br>11038X0H10 -<br>Initial Initial<br>The selecter<br>along with<br>completed<br>9. Proce<br>courses<br>the per<br>subject                                                                                                    | 1 credits<br>1 credits<br>1 credits<br>1 credits<br>1 credits<br>1 credits<br>1 credits<br>1 credits<br>1 credits<br>1 credits<br>1 credits<br>2 course(s) will disp<br>h a green check to in<br>1 the requirement for<br>2 ceed to choose<br>s by clicking on<br>hcils. For each<br>t a course                                                                                                    | blay on the screen,<br>ndicate you have<br>the subject area.  |
| IRADE<br>a select<br>ation R<br>RADE<br>a select<br>ation R<br>RADE<br>a choose<br>arrents<br>RADE<br>a choose<br>arrents<br>RADE<br>a choose<br>arrents                                                                                                    | GRADE ENGLISH<br>IUST SELECT 1 COURSE<br>IUST SELECT 1 COURSE<br>ENGLISH<br>d1 course<br>NATH<br>al least 1 Math course based on your<br>regularments.<br>SCIENCE<br>1 Science course based on your<br>regularments.<br>SCIENCE<br>1 course to complete graduation<br>ELECTIVES<br>see at least 1 Elective. Your total                                                                                                    | ENGLISH LIT & COMP AP<br>1.401730HC0 - 1 oredite<br>PRE-CALCULUS HN<br>240230/2H10 - 1 oredite<br>CLOBAL SOLENCE 15 SUE<br>302020HC0 - 1 oredite<br>CLIS HISTORY AP<br>4.407730HC0 - 1 oredite<br>CLIS HISTORY AP<br>4.407730HC0 - 1 oredite<br>CLIS HISTORY AP<br>4.407730HC0 - 1 oredite<br>CLIS HISTORY AP<br>4.407730HC0 - 1 oredite<br>CLIS HISTORY AP                                                                                                    | ART 4 HK VISUAL ARTS                                                                                                    | ENGLISH LI<br>1A017X0Ht                                                                             | COUR<br>COUR<br>IT & COMP AF<br>CO - 1 credits                                                                                                    | Se selections<br>se and pro-<br>ENGLISH 4 IB<br>11038X0H10 -<br>Image: Incompleted<br>The selecter<br>along wit<br>completed<br>9. Proc<br>courses<br>the per<br>subject<br>reques                                                                                                    | <sup>1 credits</sup><br><sup>2 d course(s) will disp<br/>h a green check to in<br/>the requirement for<br/>exceed to choose<br/>s by clicking on<br/>hcils. For each<br/>t a course<br/>t will be selected.</sup>                                                                                                    | blay on the screen,<br>ndicate you have<br>the subject area.  |
| th<br>Du m<br>irrade<br>e solect<br>ston R<br>irrade<br>e select<br>ston R<br>irrade<br>e solect<br>ston R<br>irrade<br>e solect<br>ston R<br>irrade<br>irrade<br>e solect<br>ston R<br>irrade<br>e solect<br>ston R<br>irrade<br>e solect<br>ston R<br>irrade<br>e solect<br>ston R<br>irrade<br>e solect<br>ston R<br>irrade<br>e solect<br>ston R<br>irrade<br>i<br>ston R<br>irrade<br>i<br>ston R<br>irrade                                                                                                    | GRADE ENGLISH<br>IUST SELECT 1 COURSE<br>IUST SELECT 1 COURSE<br>ENGLISH<br>d1 course<br>NATH<br>al least 1 Math course based on your<br>realroments.<br>SOCIAL STROLES<br>a 1 course to complete graduation<br>ELECTIVES<br>Data 1 least 1 Elective. Your total<br>rese selected must be at least 8<br>CC ELECTIVES                                                                                                    | ENGLISH LIT & COMP AP<br>1401724HC0 - 1 0+6H<br>PRE CALCULUS HN<br>24028/20H00 - 5 0+6H<br>30202/20H00 - 1 0+6H<br>30202/20H00 - 1 0+6H<br>30202/20H00 - 1 0+6H<br>10+8H00HC0 - 1 0+6H<br>10+8H00HC0 - 1 0+6H00 - 1 0+6H00 - 1 | EPGLUSH 4 10<br>1025/20110-1 seelik<br>ART 4 HH: VISUAL ARTS<br>541825/20110-1 seelik<br>0<br>to request a course                                                                                                    | ENGLISH LI<br>1A017X0H0                                                                             | COUR<br>COUR<br>IT & COMP AF<br>CO - 1 credits                                                                                                    | Se selections<br>se and pro-<br>ENGLISH 4 IB<br>11038X0H10-<br>Image: The selecter<br>along with<br>completed<br>9. Proce<br>courses<br>the per<br>subject<br>reques                                                                                                    | <b>Click Okay</b><br>Deceed to another s <b>1 credits 1 credits a</b> green check to in <b>t</b> the requirement for <b>ceed to choose s by clicking on ncils. For each t a course t will be selected.</b>                                                                                                    | blay on the screen,<br>ndicate you have<br>the subject area.  |
| th<br>DU M<br>BRADE<br>BRADE<br>e select<br>BRADE<br>e select<br>BRADE<br>F<br>BRADE<br>BRADE                                                            | GRADE ENGLISH<br>IUST SELECT 1 COURSE<br>IUST SELECT 1 COURSE<br>ENGLISH<br>d1 course<br>NATH<br>al least 1 Math course based on your<br>realrements.<br>SCIENCE<br>1 Science Course based on your<br>realrements.<br>SOCIAL STIDLES<br>a 1 course to complete graduation<br>ELECTIVES<br>Social Stilled and States 1<br>ECCENTES<br>SOCIAL STIDLES<br>a COURSE AND STILLES<br>SCIENCE<br>STATES STILLES<br>STATES STATES<br>SCIENCE STATES<br>SCIENCE STA | ENGLISH LIT & COMP AP<br>1401724HC0 - 1 credite<br>PRE CALCULUS HN<br>24028/20HT0 - 1 credite<br>SUS HEITORY AP<br>44073/20HC0 - 1 credite<br>DES HEITORY AP<br>44073/20HC0 - 1 credite<br>CERMAN 4 HH<br>11645/20HC0 - 1 credite<br>CREK the edit buffon I                                                                                                    | ART 4 HIL VISUAL ARTS<br>61125/00110-1 seekits<br>61125/0010-1 seekits<br>100 request a course                                                                                                    | ENGLISH LI<br>1A017X0H0                                                                             | COUR<br>COUR<br>IT & COMP AF<br>CO - 1 credits                                                                                                    | Se selections<br>se and pro-<br>ENGLISH 4 IB<br>11038X0H10-<br>International<br>The selecter<br>along with<br>completed<br>9. Proce<br>courses<br>the per<br>subject<br>reques                                                                                                    | 1 credits<br>1 credits<br>1 credits | blay on the screen,<br>ndicate you have<br>the subject area.  |
| irrade<br>irrade<br>irrade                                                                                                    | GRADE ENGLISH<br>IUST SELECT 1 COURSE<br>IUST SELECT 1 COURSE<br>ENGLISH<br>C1 course<br>NATH<br>al least 1 Math course based on your<br>iquiromants.<br>SCIENCE<br>1 Science Course based on your<br>iquiromants.<br>SOCIAL STIDLES<br>a t course to complete graduation<br>ELECTIVES<br>sea at least 1 Elective. Your total<br>rase selected must be at least 8<br>CC ELECTIVES<br>a CC CLECTIVES<br>a CC CLECTIVES<br>a CC CLECTIVES<br>a CC CLECTIVES<br>a CC CLECTIVES<br>a CC CLECTIVES<br>a CC CLECTIVES<br>A CC ENANCES<br>CC ELECTIVES<br>A CC CLECTIVES                                                                                                    | ENGLISH LIT & COMP AP<br>14077/20HC0 - 1 awdite<br>PRE CALCULUS HN<br>24035/20H70 - 1 awdite<br>3<br>GLOBAL SCIENCE IS SUE<br>3002020H05 - 1 awdite<br>3<br>0EFMARM & HH<br>11645/30H00 - 1 awdite<br>3<br>CRICK the edit buffon I<br>PSYCHOLOGY 1<br>4098/305/4 - 1                                                                                                    | ART a HIL VISUAL ARTS<br>ART a HIL VISUAL ARTS<br>ART A HIL VISUAL ARTS<br>ART A HIL VISUAL ARTS | ENGLISH LI<br>1A017X0H<br>1A017X0H<br>1<br>1<br>1<br>1<br>1<br>1<br>1<br>1<br>1<br>1<br>1<br>1<br>1 | COUR<br>COUR<br>IT & COMP AF<br>CO - 1 credits                                                                                                    | Se selection<br>se and pro-<br>ENGLISH 4 IB<br>11038X0H10-<br>Interstation<br>The selecter<br>along with<br>completed<br>9. Proce<br>courses<br>the per<br>subject<br>reques                                                                                                    | <b>Click Okay Drok Click Okay Drok Click Okay Drok Click Okay Drok Click Okay Drok Okay Dro</b>                                                                                                    | blay on the screen,<br>ndicate you have<br>the subject area.  |
| th<br>DU M<br>BRADE<br>e select<br>alton R<br>BRADE<br>e select<br>alton R<br>BRADE<br>BRADE<br>BR                                                                                 | GRADE ENGLISH<br>IUST SELECT 1 COURSE<br>ENGLISH<br>C1 course<br>NATH<br>at least 1 Math course based on your<br>reakements.<br>SCIENCE<br>1 Science Course based on your<br>reakements.<br>SCIENCE<br>1 Science State of the state of the state<br>SCIENCE State State of the state of the state                                                                                                    | ENGLISH LIT & COMP AP<br>14977/0HC0 - 1 credite<br>PRE-CRLCULUS HM<br>240302/0HC0 - 1 credite<br>SLOBAL SCIENCE ISSUE<br>30202/2HC0 - 1 credite<br>CERMAN 4 HH<br>11645/0HC0 - 1 credite<br>CRICk The edit buffon I<br>PSYCHOLOGY 1<br>PSYCHOLOGY 1                                                                                                    | ART 4 HK VISUAL ARTS<br>ART 4 HK VISUAL ARTS<br>STADUDIO 1 sealth<br>To request a course<br>Deper<br>there is<br>Each is                                                                                                    | ENGLISH LI<br>1A017X0H0<br>ading on the<br>may be a real<br>time courses                            | cours<br>Cours<br>IT & COMP AF<br>CO - 1 credits                                                                                                    | Se Selection<br>se and pro-<br>ENGLISH 4 IB<br>11038X0H10-<br>Image: The selecter<br>along wit<br>completed<br>9. Proce<br>courses<br>the per<br>subject<br>reques                                                                                                    | <b>Click Okay Dred Click Okay Dred Click Tredit Dred Click Tredit Dred Click Tredit Dred Click Tredit Dred Click Tredit Dred Click Tredit Dred Click Tredit Dred Click Tredit Dred Click Tredit Dred Click Tredit Dred Click Tredit Dred Click Tredit Dred Click Tredit Dred Click Tredit</b>                                                                                                    | blay on the screen,<br>indicate you have<br>the subject area. |
| RADE<br>sated<br>ation Ro<br>RADE<br>sated<br>ation Ro<br>RADE<br>sated<br>RADE<br>sated<br>RADE<br>sated<br>RADE<br>sated<br>RADE<br>sated<br>RADE<br>sated<br>RADE<br>sated<br>RADE<br>sated<br>RADE<br>S<br>RADE<br>RADE<br>RADE<br>RADE<br>RADE<br>RADE<br>RADE<br>RADE                                                                                                    | GRADE ENGLISH<br>IUST SELECT 1 COURSE<br>ENGLISH<br>d1 course<br>NATH<br>al least 1 Math course based on your<br>realroments.<br>Social Stroles<br>a 1 course to complete graduation<br>ELECTIVES<br>Social Stroles<br>a 1 course to complete graduation<br>ELECTIVES<br>Social Stroles<br>a 1 course to complete graduation<br>ELECTIVES<br>Social Stroles<br>a 1 course to complete graduation<br>ELECTIVES<br>Social Course to console of cost<br>Students will select a total of 7<br>ALTERNATES<br>requires at least X credit hours<br>Requires at least X credit hours<br>COURSE ACTION STUDIES<br>Requires at least X credit hours                                                                                                    | ENGLISH LIT & COMP AP<br>1401724HC0 - 1 (swith)<br>PRE CALCULUS NN<br>24025/20HC0 - 1 (swith)<br>GLOBAL SCIENCE IS BUE<br>30202/20HC0 - 1 (swith)<br>US HESTORY AP<br>4407720HC0 - 1 (swith)<br>CEICK the edit buffon I<br>PSYCHOLOGY 1<br>PSYCHOLOGY 1<br>PSYCHOLOGY 1                                                                                                    | CEPCLUM 4 10<br>102000110-1 seedin<br>TO SALE AND A AND A<br>ANT 4 NHL VISUAL AND A<br>ANT 4 NHL VISUAL AND A       | ENGLISH LI<br>1A017X0H0                                                                             | cours<br>cours<br>it & comp AF<br>CO - 1 credits<br>cours<br>cours<br>co | Se selection<br>se and pro-<br>se and pro-<br>se and pro-<br>subject<br>reques                                                                                                    | <b>Dr OK</b> Click Okay Deceed to another s <b>1 credits 1 credits 1 credits a</b> green check to in the requirement for <b>b</b> ceed to choose s by clicking on the click of the requirement for <b>ceed to choose s by clicking on the click of the selected. you are viewing, t will be selected. you are viewing, t 8 credit hours. umber of credit hours.</b>                                                                                                    | blay on the screen,<br>indicate you have<br>the subject area. |

Be sure to have selected the required number of courses indicated by the school's instructions. If the required number of courses is not selected, the screen will prompt a failure message preventing submission. Proceed to select the required courses and Submit again.

> Request Submission Failed Requirement Math: Please remember to select one Math course.

x

Class Registration dates are set at each school for each grade level, to actively select course requests for the upcoming school year.

Once the Class Registration window has closed and/or the student has met with his/her Guidance Counselor, student/parent will only be able to view the requested courses on the Class Registration screen for the scheduling year. There will be no submit button, this is only a view.

| Crs Num       | Course                      | Туре                         | Cr Hrs    | Requirements           |
|---------------|-----------------------------|------------------------------|-----------|------------------------|
| 1. 1A017X0HC0 | ENGLISH LIT & COMP AP       | Required                     | 1.00      | CAREER CENTER YearLong |
| 2. 1I038X0H10 | ENGLISH 4 IB                | Required                     | 1.00      | YearLong               |
| 3. 24035X0H10 | PRE-CALCULUS HN             | Required                     | 1.00      | YearLong               |
| 4. 30202X0H35 | GLOBAL SCIENCE ISSUES       | Required                     | 1.00      | Block                  |
| 5. 4A077X0HC0 | US HISTORY AP               | Required                     | 1.00      | CAREER CENTER YearLong |
| 6. 11645X0HC0 | GERMAN 4 HN                 | Elective                     | 1.00      | CAREER CENTER YearLong |
| 7. 54185X0H10 | ART 4 HN: VISUAL ARTS (ADV) | Elective                     | 1.00      | YearLong               |
|               |                             | Total Credit Hours Reques    | sted 7.00 |                        |
| 1. 4I098X0H10 | PSYCHOLOGY 1 IB             | Alternate                    | 1.00      | YearLong               |
| 2. BA205X0H15 | ACCOUNTING 2 HN             | Alternate                    | 1.00      | Block                  |
|               |                             | Total Alternate Hours Reques | sted 2.00 |                        |
|               |                             |                              |           |                        |

If you have issues accessing PowerSchool, please follow your school's established process for login issues. For questions or assistance with the course selection process, please contact your Guidance Counselor.